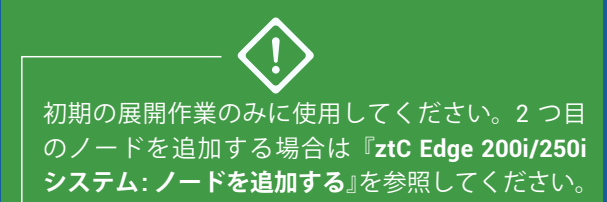

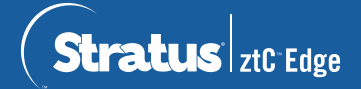

## ztC Edge 200i/250i システム: 単一ノード システムを展開する

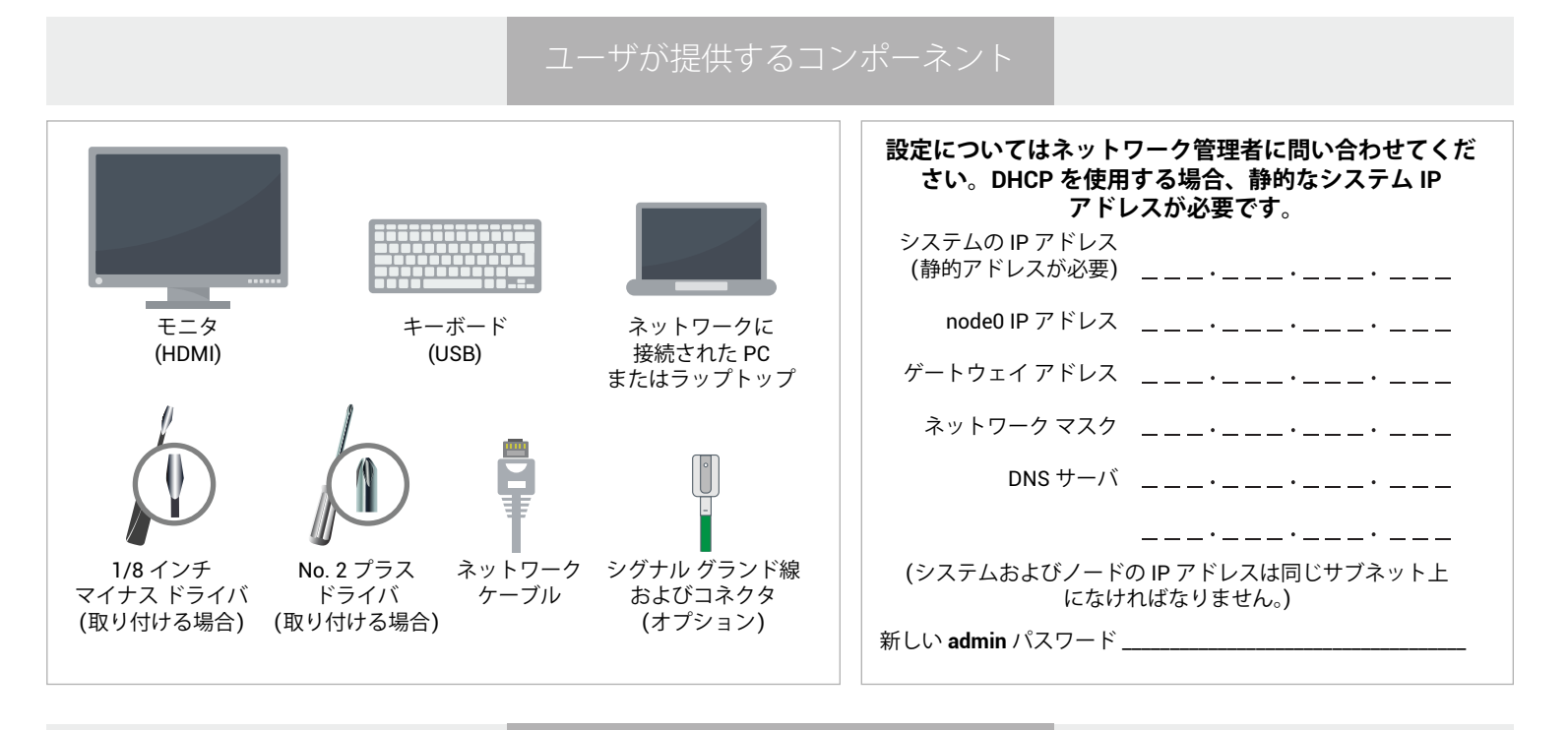

システムの概要

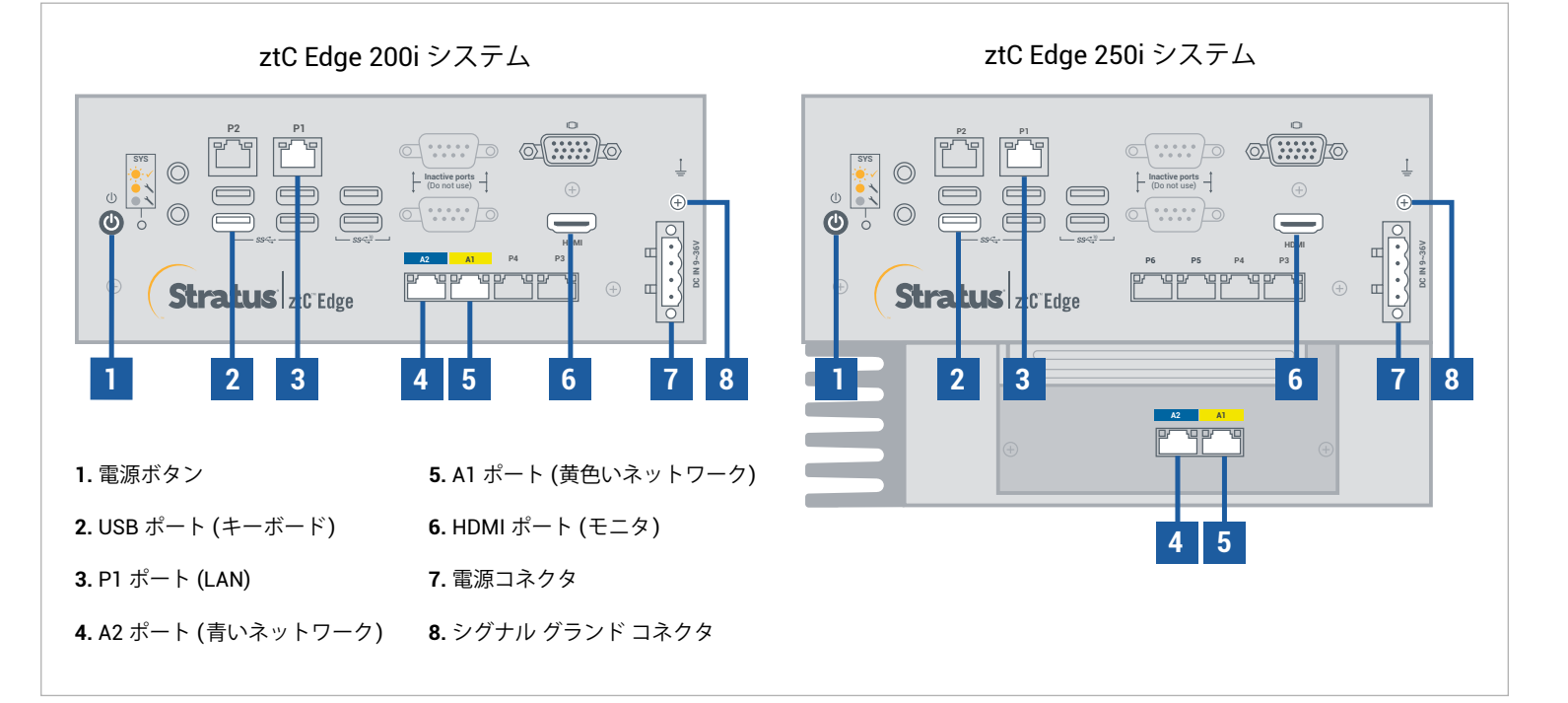

ztC Edge のリリース ノートとマニュアルについては、http://ztcedgedoc.stratus.com にアクセスしてください。 ナレッジ ベース記事やソフトウェア ダウンロードを含むその他の ztC Edge 自己解決用リソースについては、 Stratus カスタマ サービス サイト (http://www.stratus.com/support) にアクセスしてください。

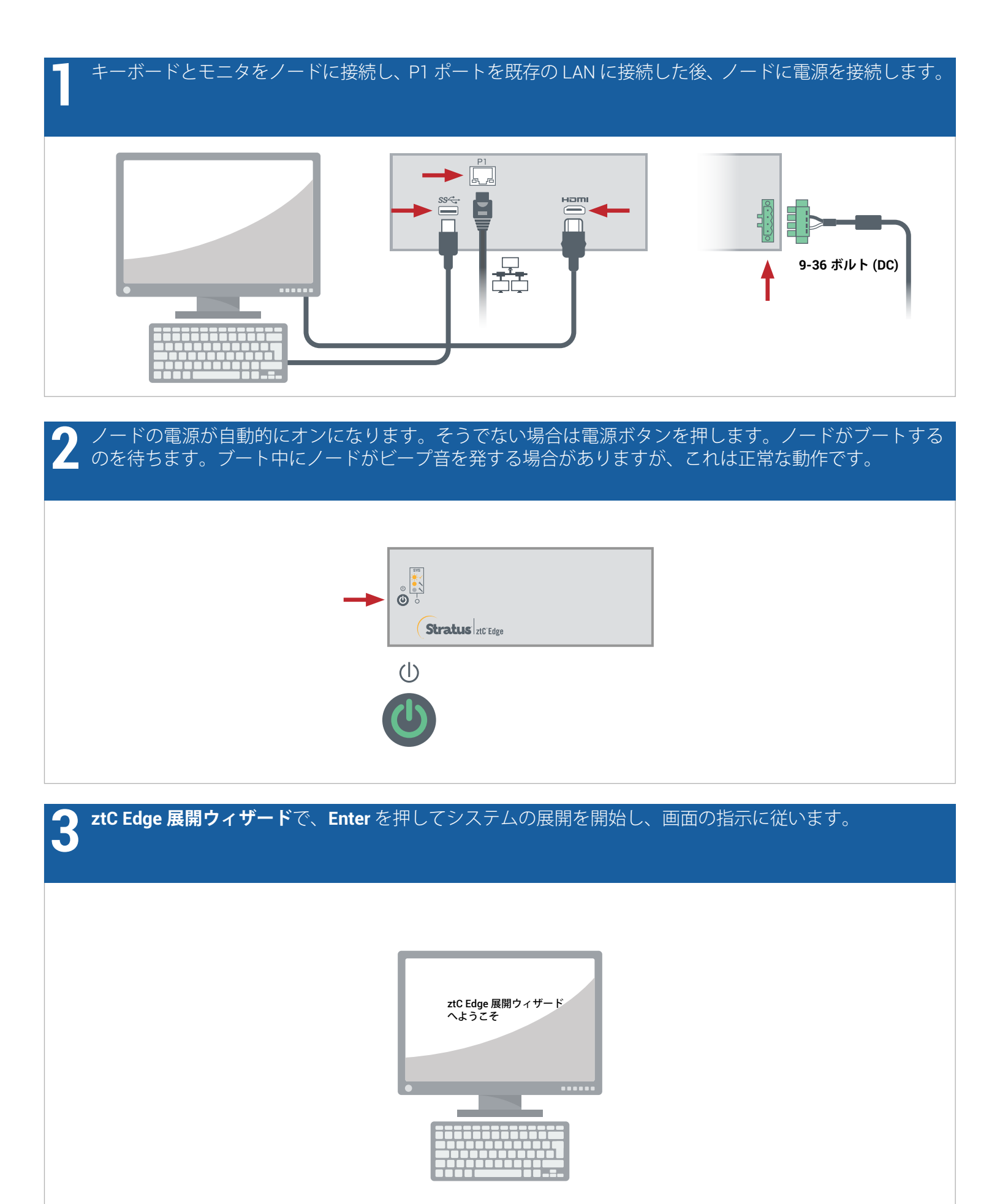

4 システムに https://nnn.nnn.nnn アドレスが表示されて SYS LED が点滅するまで最大 5 分お待ちください。アドレスを記録します。これはステップ 5 で使用します。
\*\* Web ブラウザで https://nnn.nnn.nnn にア クセスして展開を完了します。
\*\* または [1] キーを押して最初か らやり直します。

ノードにネットワーク接続している PC またはラップトップで Web ブラウザを開いてステップ 4 のアドレスを入力し、システムの構成を続けます。セキュリティ メッセージが表示される場合、ブラウザの指示に従ってサイトの読み込みを許可します。admin (または提供されている場合はその他の認証情報)のデフォルトのユーザ名とパスワードでログオンします。EULA および構成の画面を完了します。

https://\_\_\_.

【**ライセンス**】画面で、リンクを使用してシステムを登録し、恒久ライセンス キーをダウンロードします。 システムにライセンス キーをインストールして新しい admin パスワードを設定し、展開を完了します。 (注: ここで 2 つ目のノードを展開する場合、『ztC Edge 200i/250i システム: ノードを追加する』の手順を 続けて行います。)

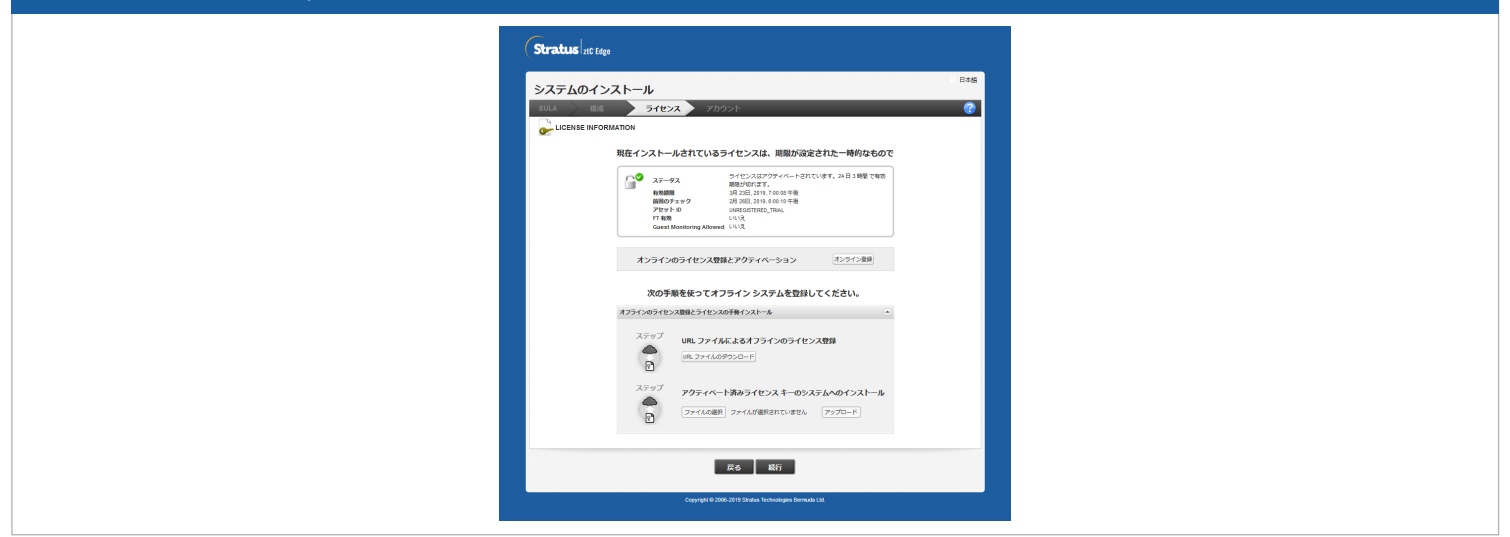

ztC Edge 200i/250i システム: 単一ノード システムを展開する

## www.stratus.com

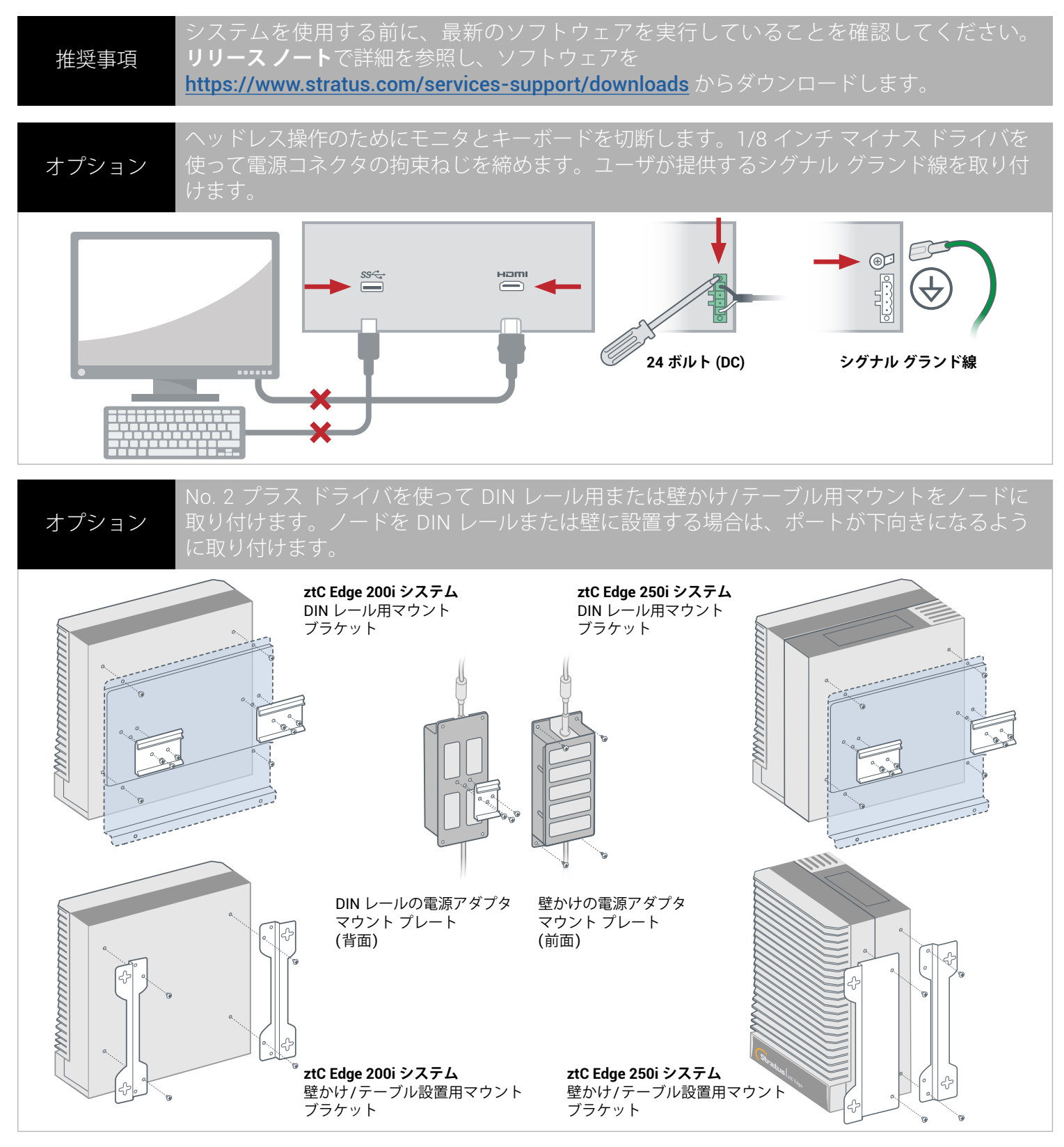

パーツ番号: R017Z-00 | 発行日: 2021 年 8 月

リリース番号: Stratus Redundant Linux リリース 2.3.0.0

仕様と説明は概要であり、通知なしに変更される場合があります。

Stratus および Stratus ロゴは Stratus Technologies Ireland, Ltd. の登録商標です。Stratus Technologies ロゴ、Stratus 24x7 ロゴ、および ztC は Stratus Technologies Ireland, Ltd. の商標です。 その他すべての商標および登録商標は、それぞれの所有者に帰属します。

©2021 Stratus Technologies Ireland, Ltd. All rights reserved.